## LEELU-Demokurs\*

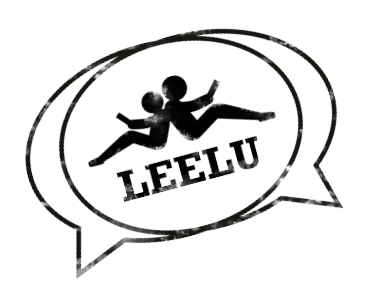

Der Demokurs bietet InteressentInnen die Gelegenheit, die auf Social Video Learning zugeschnittene Lernumgebung edu**break**<sup>®</sup> kennenzulernen, in der die LEELU-Bildungsmaßnahme erfolgt ist. Neben authentischen Beispielen aus den internationalen Videokonferenzen sowie im Projekt entwickelten Materialien erhalten InteressentInnen auch die Möglichkeit, edu**break**<sup>®</sup> selbst auszuprobieren und sich mit anderen BenutzerInnen darüber auszutauschen.

\* Diese Informationen finden Sie auch unter http://leelu.eu

## 3 Schritte zu Ihrem edubreak®-Account

# Jetzt direkt ausprobieren!

### Schritt 1: Registrierungscode erhalten

### http://leelu.edubreak.de/de/user/register/code/LEELU-Demo

Rufen Sie diesen Link in Ihrem Web-Browser auf oder scannen Sie den QR-Code mit Ihrem Handy. Alternativ klicken Sie unter leelu.edubreak.de auf "Registrieren" und geben anschließend den Code "LEELU-Demo" ein.

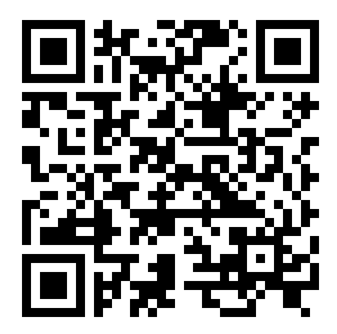

#### Schritt 2: Benutzerkonto erstellen

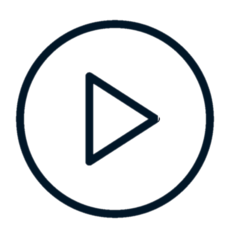

Rufen Sie jetzt den Link zur Registrierung auf und füllen Sie die Felder mit einem Benutzernamen Ihrer Wahl, Ihrer E-Mail-Adresse und einem sicheren Passwort aus. Der Registrierungscode sollte dabei schon direkt eingetragen sein. Falls dies nicht der Fall ist, können Sie ihn natürlich auch selbst aus der Einladung übernehmen und eintragen.

Abschließend einfach auf die Schaltfläche "Registrieren" klicken und schon haben Sie Ihr eigenes Benutzerkonto erfolgreich erstellt.

#### Schritt 3: Profil pflegen

Bitte pflegen Sie als erstes Ihr persönliches Profil. Über Ihren Namen oben rechts und dann "Profil bearbeiten" gelangen Sie zu Ihrem Profil. Dort können Sie ein aktuelles Foto von sich hochladen und Ihren Vor- und Nachnamen ergänzen. Bitte bestätigen Sie die Änderungen mit der Schaltfläche "Speichern" am Ende des Formulars.

Ghostthinker

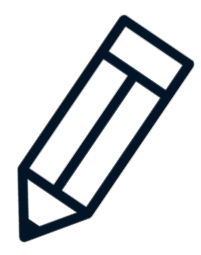

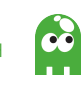